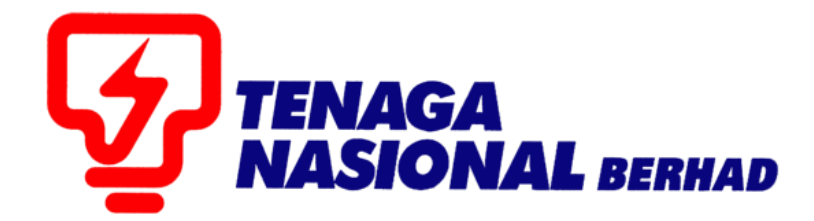

# USER MANUAL (SUPPLIER) E-INVOICE FOR BLANKET PURCHASE ORDER

## SUPPLIER RELATIONSHIP MANAGEMENT SUPPLY CHAIN MANAGEMENT SYSTEM (SCMS)

PREPARED BY: SUPPLY CHAIN MANAGEMENT SYSTEM (SCMS) ICT, TENAGA NASIONAL BERHAD

| PROCESS (1) | : | Confirm PO for Blanket PO |
|-------------|---|---------------------------|
| ROLE        | : | TNB SUS SUPPLIER          |

Supplier will perform CONFIRM PO process once received e-PO in SCMS Portal.

#### Blanket PO from TNB start with **008800xxxx**.

Supplier to ensure agreed value entered correctly in the system in order to confirmed the e-PO.

1. Login to Sus Portal

| TNB Supply Chain Management System                                                                                                    |                                                                                                    |
|----------------------------------------------------------------------------------------------------|----------------------------------------------------------------------------------------------------|
| PENGUMUMAN                                                                                                    |                                                                                                    |
| PERGUMUMAN         I AKTIVIT FERVELENGGARAAN THE SUPPLY CHAIN MANAGEMENT SYSTEM (SCMS)         Urluk makuman, sistem TNB Supply Chain Management System kain gangguan disebabkan oleh kerja-kerja penyelenggaraan paoda tarikh dan waktu berikut.         Tarih/ Masa mula       : Jumaat, 14 Februari 2020, 10.5 malam         Tarih/ Masa mula       : Jumaat, 14 Februari 2020, 11.5 malam         Tempoh       : Stato         Segala kesuitian amatlah dikesali. Terima kasih         We wish to inform that the TNB Supply Chain Management System will be temporarily interrupted for maintenance activities. The interruption will be on:         Start Date/ time       : Fiday, 14th February 2020, 11:59 mm         Start Date/ time       : Fiday, 14th February 2020, 11:59 mm         End Date/ time       : Fiday, 14th February 2020, 11:59 mm         Start Date/ time       : Fiday, 14th February 2020, 11:59 mm         End Date/ time       : Fiday, 14th February 2020, 11:59 mm | Login ID<br>Password<br>Login<br>Reset Password<br>* Please enter the same Login ID and registered e-mail address with<br>TKB.                                                                                                    |
| We geologies for any inconvenience sound. Thank two           2. VEE.EXMM PRODE: Ferenciar Transferres And Weith Permbedial (TVB) URXM.           2. Until matchiuman, proces pendaffaran / permbahaman sinji permbedial (TVB) yang molibutkan Sijii Kementerian           Keungan, Malavia (KKM) akan mengalami belavatan benlatan terdapat na berkatan akkes sistem ePerolehan           S. PENVIARAN IKLAN TENDER DALAM AKHBAR BERITA HARIAN DAN THE STAR.           Lanjuda dana pengalami dikevatan.           PENVIARAN IKLAN TENDER DALAM AKHBAR BERITA HARIAN DAN THE STAR.           Lanjuda dana persai akhbar berjalan dengan Jangai.           Jenviaran hender dalam akhbar berjalan dengan Jangai. Jabatan Procurement Shared Services. TGBS akan           menyiarkan likan tender dalam akhbar berjalan dengan Jangai.           Main Tender         Akhbar           Main Tender         Akhbar           Main Tender         Akhbar           Bahasa Malaysia         Bentel Harian  | <ul> <li>Please use the temporary passend sent to your e-mail to change<br/>with new password.</li> <li>This is TNB information. Any modification, copying, reproduction<br/>republication, updording, posting, teaminission of distribution, in any<br/>manner, of the said information on the website, including text, graphics,<br/>code and/or software without permission in writing is prohibited.</li> </ul> |
| Bahasa Inggeris The Star                                                                                                    |                                                                                                    |

- 2. Click on *Purchase Orders* tab to display list of the *e-PO*
- 3. Click on Purchase Order Number for the related *e-PO* number.

| <b>\$</b> 2 | IAGA<br>SIONAL               |                       |                 |                    |                    |                              |                 | Se             | earch: Q 🗸             | Log off   |
|-------------|------------------------------|-----------------------|-----------------|--------------------|--------------------|------------------------------|-----------------|----------------|------------------------|-----------|
| ♦ Ba        | ck Forward History Favorites |                       |                 | _                  |                    |                              |                 |                | Welcome:               | COWAY,    |
| DEv         | E E                          | )<br>Supplier Details | Russhara Carlor | 2<br>Goods Receipt | Sanica Entry Sheat | Discussion and Credit Memory | The Vandar CI M | <b>D</b>       |                        |           |
| All         | New Changed In Process       | Confirmed             | Turchase Orders | COOUS RECEIPT      |                    |                              |                 | Administration |                        |           |
| Purcha      | ise Orders > All             |                       |                 |                    |                    |                              |                 |                | Full Screen            | Options 🔻 |
| Lis         | ist of Purchase Orders       |                       |                 |                    |                    |                              |                 |                |                        | Î         |
| 0<br>4      | Purchase Order No            | Document Numb         | er Doc          | ument Name         |                    | Document Date                | Total Value     | Status         | PO Overall Weightage % |           |
|             | 0088009906                   | 1000842250            | PO              |                    |                    | 06.04.2023                   | 188.68 MYR      | In Process     |                        |           |
|             | 0088009905                   | 1000842249            | PO              |                    |                    | 06.04.2023                   | 188.68 MYR      | In Process     |                        |           |
|             | 0088009904                   | 1000842243            | PO              |                    |                    | 04.04.2023                   | 188.68 MYR      | Confirmed      |                        |           |
|             | 0088009903                   | 1000842237            | PO              |                    |                    | 31.03.2023                   | 188.68 MYR      | Confirmed      |                        |           |
|             | 0088009902                   | 1000842236            | PO              |                    |                    | 31.03.2023                   | 1,037.74 MYR    | Confirmed      |                        |           |
|             | 0088009900                   | 1000842224            | PO              |                    |                    | 25.03.2023                   | 283.02 MYR      | Confirmed      |                        |           |
|             | 0088009898                   | 1000842169            | PO              |                    |                    | 31.01.2023                   | 240.00 MYR      | New            |                        |           |
|             | 0088009897                   | 1000842168            | PO              |                    |                    | 31.01.2023                   | 240.00 MYR      | Confirmed      |                        |           |
|             | 0088009886                   | 1000841516            | PO              |                    |                    | 30.05.2022                   | 94.34 MYR       | New            |                        |           |

- 4. Display Purchase Order screen displayed.
  - i. Verify item details and price.
  - ii. Click on button Confirm PO

| D                    | D                                        |                 |               | D                   | D                          |          | D             | D                 |               |          |                 |
|----------------------|------------------------------------------|-----------------|---------------|---------------------|----------------------------|----------|---------------|-------------------|---------------|----------|-----------------|
| RFx and Auctions     | Maintain Certificates / Supplier Details | Purchase Orders | Goods Receipt | Service Entry Sheet | Invoices and Credit Mer    | mos TN   | B Vendor CLM  | Administration    |               |          |                 |
| All New Char         | nged In Process Confirmed                |                 |               |                     |                            |          |               |                   |               |          |                 |
| archase Orders > All |                                          |                 |               |                     |                            |          |               |                   |               | Fulls    | Screen   Option |
| List of Purchase     | Orders > Display Purchase Orde           | er              |               |                     |                            |          |               |                   |               |          | 1               |
| Purchase Order:      | 0088009886                               |                 |               |                     |                            |          |               |                   |               |          |                 |
| Confirm PO           | Display History Display Document         | t Flow   Print  |               |                     |                            |          |               |                   |               |          |                 |
| General Inf          | ormation                                 |                 |               |                     |                            |          |               |                   |               |          | 8               |
| Basic Data           |                                          |                 |               |                     |                            | т        | erms of Payn  | nent              |               |          |                 |
| Purchase Orde        | r No: 0                                  | 088009886       |               |                     |                            |          | Payment in Da | ys                | Discount in % |          |                 |
| Document Num         | iber: 1                                  | 000841516       |               |                     |                            | 1        | 30            |                   |               |          |                 |
| Document Nam         | Ne: P                                    | 0               |               |                     |                            |          |               |                   |               |          |                 |
| Document Date        | 8 3                                      | 0.05.2022       |               |                     |                            |          |               |                   |               |          |                 |
| Status:              | 1                                        | New             |               |                     |                            |          |               |                   |               |          |                 |
| Follow-On Doci       | uments                                   |                 |               |                     |                            |          |               |                   |               |          |                 |
|                      |                                          |                 |               |                     |                            | 1        | erms of Deliv | ery               |               |          | _               |
|                      |                                          |                 |               |                     |                            |          | ncoterm       |                   | Location      |          |                 |
|                      |                                          |                 |               |                     |                            |          |               |                   |               |          |                 |
|                      |                                          |                 |               |                     |                            |          |               |                   |               |          |                 |
| 📑 Item Over          | view 4:                                  |                 |               |                     |                            |          |               |                   |               |          | 8               |
|                      | 41                                       |                 |               |                     |                            |          |               |                   |               |          |                 |
| *4 Expand All        | F Collapse All                           |                 |               |                     |                            |          |               |                   |               |          |                 |
| Number S             | Short Text                               | Produc          | t             | PO Quantity         | Purchase Order             | Required | I on Co       | onfirmed Quantity | Confirmed for | Status   |                 |
| 1 0                  | COWAY-PP-SJYA-RET KT-314125              | 4-JAN-DIS22     |               | 1.000 Act Unit      | 94.34 MYR                  | 31.12    | 2022          | 0.000 Act Unit    |               | New      |                 |
| 1.1                  | SJHT,COWAY, Free Stand Water I           | Dispenser 40603 | 01011         | 1.000 Unit          | 94.34 MYR                  |          |               | 0.000 Unit        |               | New      |                 |
| -                    |                                          |                 |               | Ne                  | t Value (Unconfirmed       | l Items) |               |                   | 94.3          | 34 MYR   |                 |
|                      |                                          |                 |               | Ne                  | t Value (Confirmed Ite     | ems)     |               |                   | 0.0           | 0 MYR    |                 |
|                      |                                          |                 |               |                     | t Value (Total of all lis  |          |               | 41                | 04.3          | AMVD     |                 |
|                      |                                          |                 |               | INE                 | r value ( rotal of all ite | erns)    |               |                   | 94.3          | 24 M T R |                 |

## 5. **PO Confirmation /acknowledgement** screen displayed.

- i. Click **Confirm All Items**.
- ii. Then click **Send**.

| E E                                                       | 1        |                        | E                   | E                          | E            | r i         | E              |                 |         |              |
|-----------------------------------------------------------|----------|------------------------|---------------------|----------------------------|--------------|-------------|----------------|-----------------|---------|--------------|
| RFx and Auctions Maintain Certificates / Supplier Details | Purchase | Orders Goods Receipt   | Service Entry Sheet | Invoices and Credit Men    | TNB Vende    | r CLM       | Administration |                 |         |              |
| All New Changed In Process Confirmed                      |          |                        |                     |                            |              |             |                |                 |         |              |
| urchase Orders > All                                      |          |                        |                     |                            |              |             |                |                 | Full Sc | reen   Optio |
|                                                           |          |                        |                     |                            |              |             |                |                 |         |              |
|                                                           |          |                        |                     |                            |              |             |                |                 |         |              |
| List of Purchase Orders > Display Purchase Order          | Process  | Purchase Order         |                     |                            |              |             |                |                 |         |              |
| PO confirmation / acknowledgment                          |          |                        |                     |                            |              |             |                |                 |         |              |
| Send Save Cancel                                          |          |                        |                     |                            |              |             |                |                 |         |              |
|                                                           |          |                        |                     |                            |              |             |                |                 |         |              |
| General Information                                       |          |                        |                     |                            |              |             |                |                 |         | -            |
| Basic Data                                                |          |                        |                     |                            | Terms        | of Payment  | 1              |                 |         | - 11         |
| Purchase Order No: 0088                                   | 009886   |                        |                     |                            | Payme        | nt in Days  |                | Discount in %   |         |              |
| Document Number: 1000                                     | 841516   |                        |                     |                            | No re        | sult found  |                |                 |         |              |
| Document Name: PO                                         |          |                        |                     |                            |              |             |                |                 |         |              |
| Document Date: 30.0                                       | 5.2022   |                        |                     |                            | Terms        | of Delivery |                |                 |         | _            |
| Status: In P                                              | ocess    |                        |                     |                            | Incoten      | m           |                | Location        |         |              |
| Follow-On Documents:                                      |          |                        |                     |                            |              |             |                |                 |         |              |
| P =                                                       |          |                        |                     |                            |              |             |                |                 |         |              |
|                                                           |          |                        |                     |                            |              |             |                |                 |         |              |
| Item Overview                                             |          |                        |                     |                            |              |             |                |                 |         |              |
| Confirm All Items I P Reset All Items   P Expand          | All M C  | ollapse All            |                     |                            |              |             |                |                 |         |              |
| 5i                                                        |          |                        |                     |                            |              |             |                |                 |         |              |
| Numbe                                                     | r Co     | Short Text             | Product             | PO Quantity                | Purchase Ord | . Require   | Confirmed Qu   | Unit of Measure | Confirm | Sta          |
| • 1                                                       | ø        | COWAY-PP-SJYA-RET K    | T-31-               | 1.000 Act Unit             | 94.34 MYR    | 31.12       | 1.000          | Act Unit        | 31.12   | In           |
| L. 1.1                                                    |          | SJHT,COWAY , Free Star | nd Wi 4060301011    | 1.000 Unit                 | 94.34 MYR    |             | 1.000          | Unit            |         | In           |
|                                                           |          |                        | Ne                  | t Value (Unconfirmed I     | tems)        |             |                | 94.34 M         | YR      |              |
|                                                           |          |                        | Ne                  | t Value (Confirmed Iter    | ms)          |             |                | 0.00 M          | YR      |              |
|                                                           |          |                        | Ne                  | t Value (Total of all Iter | ms)          |             |                | 94.34 M         | YR      |              |

6. Once you have click **Send**, you will get message **Your changes have been adopted successfully**.

| List of Purchase Orders > Display<br>Messages                   | / Purchase Order     |                  |                |  |
|-----------------------------------------------------------------|----------------------|------------------|----------------|--|
| Info: Your changes have been a                                  | adopted successfully |                  |                |  |
| Purchase Order: 0088009898<br>Create Invoice Display History Di | splay Document Flow  |                  |                |  |
| Basic Data                                                      |                      | Terms of Payment |                |  |
| Purchase Order No:                                              | 0088009898           | Payment in Days  | Discount in %  |  |
| Document Number:                                                | 1000842169           | 30               | Dioodant in 70 |  |
| Document Name:                                                  | PO                   |                  |                |  |
| Document Date:                                                  | 31.01.2023           |                  |                |  |
| Status:                                                         | Confirmed            |                  |                |  |
| Follow-On Documents:                                            |                      |                  |                |  |

You can also print/save e-PO into PDF by clicking **Print** button.

| PROCESS (2) | : | Create Invoice for Blanket PO |
|-------------|---|-------------------------------|
| ROLE        | : | TNB SUS SUPPLIER              |

7. Click **Create Invoice** to create e-Invoice that already due.

|                                                                                  |                                                                                                    |                 |               |                     |                           |                  |                |               |             | _         |
|----------------------------------------------------------------------------------|----------------------------------------------------------------------------------------------------|-----------------|---------------|---------------------|---------------------------|------------------|----------------|---------------|-------------|-----------|
|                                                                                  |                                                                                                    |                 |               |                     |                           |                  | :              | Search:       | Q           | Log off   |
| I Back Forward ▶                                                                 | History Favorites                                                                                    |                 |               |                     |                           |                  |                |               | Welcome     | COWAY,    |
| RFx and Auctions                                                                 | Maintain Certificates / Supplier Details                                                             | Purchase Orders | Goods Receipt | Service Entry Sheet | Invoices and Credit Memos | TNB Vendor CLM   | Administration |               |             |           |
| All New Cha                                                                      | anged In Process Confirmed                                                                           |                 |               |                     |                           |                  |                |               |             |           |
| Purchase Orders > Al                                                             |                                                                                                    |                 |               |                     |                           |                  |                |               | Full Screen | Options • |
| List of Purchase<br>Purchase Order<br>Create Invoice<br>General In<br>Basic Data | e Orders > Display Purchase Order<br>: 0088009898<br>Display History Display Document F<br>formation | low   🕒 Print   |               |                     |                           | Terms of Payme   | nt             |               | -           |           |
| Purchase Orde                                                                    | er No: 008                                                                                           | 8009898         |               |                     |                           | Payment in Days  | 3              | Discount in % |             |           |
| Document Nun                                                                     | nber: 100                                                                                            | 0842169         |               |                     |                           | 30               |                |               |             |           |
| Document Nan                                                                     | ne: PO                                                                                               |                 |               |                     |                           |                  |                |               |             |           |
| Document Date                                                                    | e: 31.0                                                                                              | 01.2023         |               |                     |                           |                  |                |               |             |           |
| Status:                                                                          | Co                                                                                                   | nfirmed         |               |                     |                           |                  |                |               |             |           |
| Follow-On Doc                                                                    | suments:                                                                                             |                 |               |                     |                           |                  |                |               |             |           |
|                                                                                  |                                                                                                    |                 |               |                     |                           | Terms of Deliver | У              |               |             |           |
|                                                                                  |                                                                                                    |                 |               |                     |                           | Incoterm         |                | Location      |             |           |
|                                                                                  |                                                                                                    |                 |               |                     |                           |                  |                |               |             |           |
|                                                                                  |                                                                                                    |                 |               |                     |                           |                  |                |               |             | 5         |

8. **Process Invoice** screen will be displayed.

Info messages will be displayed:

**Info:** Supplier shall be responsible to select the correct SST tax code during e-invoice submission based on the SST Act 2018/SST Regulation 2018/SST Orders and any subsequent changes.

**Info:** You are not registered as a service tax supplier with TNB. Tax code PT will not be available for selection.

You don't have to select tax code since you are not registered for service tax and system will always defaulted PZ- SST Non-taxable.

| t of Purchase Orders > Display                                                         | Purchase Order > Process Invoice                                                                                                    |                                                                                      |                    |
|----------------------------------------------------------------------------------------|----------------------------------------------------------------------------------------------------|--------------------------------------------------------------------------------------|--------------------|
| sages                                                                                  |                                                                                                    |                                                                                      |                    |
| <ul> <li>Supplier shall be responsit</li> <li>You are not registered as a</li> </ul>   | le to select the correct SST tax code during e-invoice submission<br>service tax supplier with TNB. Tax code PT will not be available for | based on the SST Act 2018/SST Regulation 2018/SST Orders and any so<br>or selection. | ubsequent changes. |
| Send X Cancel    APrint                                                                |                                                                                                    |                                                                                      |                    |
| General Information                                                                    |                                                                                                    |                                                                                      |                    |
| General mormation                                                                      |                                                                                                    |                                                                                      |                    |
| Basic Data                                                                             |                                                                                                    | Terms of Payment                                                                     |                    |
| nvoice:                                                                                | 5000292586                                                                                                    | Payment in Days                                                                      | Discount in %      |
|                                                                                        | PO                                                                                                    | 30                                                                                   | 0.000              |
| Description:                                                                           |                                                                                                    |                                                                                      |                    |
| Description:<br>Document Date:                                                         | 08.04.2023                                                                                                    | 0                                                                                    | 0.000              |
| Description:<br>Document Date:<br>Purchanse Order No:                                  | 08.04.2023<br>0088009898                                                                                                    | 0                                                                                    | 0.000              |
| Description:<br>Document Date:<br>Purchanse Order No:<br>Status:                       | 08.04.2023<br>0088009898<br>In Process                                                                                                    | 0<br>0                                                                               | 0.000              |
| Description:<br>Document Date:<br>Purchanse Order No:<br>Status:                       | 08.04.2023<br>0088009898<br>In Process                                                                                                    | 0<br>0                                                                               | 0.000              |
| Description:<br>Document Date:<br>Purchanse Order No:<br>Status:<br>Alternative Payee: | 08.04.2023<br>0088009898<br>In Process<br>SELECT                                                                                          | 0<br>0                                                                               | 0.000              |

9. In **Process Invoice** screen, you can always view **Pro-Forma Invoice** by click at **Print** button.

By doing this, you may understand:

- 1. If the items consist of multiple months or not
- 2. Total amount of e-Invoice that will be submitted later
- 3. For which month it was due.

Below example for Pro-Forma Invoice for this e-PO.

- a. This Blanket PO is for one year (JAN 2023 DEC 2023)
- b. **Invoice Plan Summary** should have 12 rows (for 1 year plan) since e-PO only for one item. If four items created for Blanket PO then 48 rows will be shown in the **Invoice Plan Summary**.

| _ |
|---|

c. This Pro-Forma invoice created at **8 April 2023** thus three months already due.

- d. The amount is 20.00 MYR for each month thus total due amount for three months is 60.00 MYR.
- e. The item will have remark **[Invoice and Amount submitted consists of multiple months]** whenever its due for more than one month.

#### SUPPLY CHAIN MANAGEMENT SYSTEM (SCMS) USER MANUAL (SUPPLIER) – e-Invoice for Blanket Purchase Order VOL 1 /2023

| involcing Faity                                                                                                    |                                                                                                    |                                    | Pro-F                               | orma Invo                                   | ice                      |
|----------------------------------------------------------------------------------------------------|----------------------------------------------------------------------------------------------------|------------------------------------|-------------------------------------|---------------------------------------------|--------------------------|
|                                                                                                    |                                                                                                    | TNB                                | Purchase Ord                        | ler 0088009898                              | }                        |
| Invoice Recipient<br>TNB Power Genera<br>Head (TNB Global<br>Tenaga Nasional B<br>Level 5, Tower 1, U<br>No.1, Jalan Pengat<br>Seksyen 1, Kawasa<br>40150 Shah Alam. | ition Sdn. Bhd.<br>Business Solutions)<br>erhad<br>IOA Business Park<br>urcara U1/51A<br>an Perindustrian Temasya<br>Selangor |                                    |                                     |                                             |                          |
| nvoice Details                                                                                                    |                                                                                                    |                                    |                                     |                                             |                          |
| No. Product N                                                                                                    | o Item Description                                                                                                    | Prod Type                          | Quantity                            | Price per unit An                           | nount (MYR)              |
| 10                                                                                                    | **** O/N: 4969141 JAN 23 -<br>DEC 23 BGCC                                                                                     | Service                            | 1.000 AU                            | 60.00 / 0                                   | 60.00                    |
|                                                                                                    | [Invoice and Amount submitter                                                                                                 | d <b>1</b>                         |                                     |                                             |                          |
| I                                                                                                    | control of maliple monals                                                                                                    |                                    | Total (Excluding<br>Service Tax @ 0 | SST)<br>%                                   | 60.00<br>0.00            |
|                                                                                                    |                                                                                                    |                                    | Total Amount P                      | ayable                                      | 60.00                    |
| POT 0                                                                                                    | Amount (MVD)                                                                                                    | SET (MVD)                          |                                     |                                             |                          |
| ****Exempted Tax(0%)                                                                                                    | 60.00                                                                                                    | 0.00                               |                                     |                                             |                          |
|                                                                                                    |                                                                                                    |                                    |                                     |                                             |                          |
| Invoice Plan Sum                                                                                                    | Invoice Value (MYR)                                                                                                    | 2                                  |                                     |                                             |                          |
| 31.01.2023                                                                                                    | 20.00                                                                                                    | 5                                  |                                     |                                             |                          |
| 28.02.2023                                                                                                    | 20.00                                                                                                    |                                    |                                     |                                             |                          |
| 31.03.2023                                                                                                    | 20.00                                                                                                    |                                    |                                     |                                             |                          |
| 30.04.2023                                                                                                    | 20.00                                                                                                    |                                    |                                     |                                             |                          |
| 31.05.2023                                                                                                    | 20.00                                                                                                    |                                    |                                     |                                             |                          |
| 31.07.2023                                                                                                    | 20.00                                                                                                    |                                    |                                     |                                             |                          |
| 31.08.2023                                                                                                    | 20.00                                                                                                    |                                    |                                     |                                             |                          |
| 30.09.2023                                                                                                    | 20.00                                                                                                    |                                    |                                     |                                             |                          |
| 31.10.2023                                                                                                    | 20.00                                                                                                    |                                    |                                     |                                             |                          |
| 30.11.2023                                                                                                    | 20.00                                                                                                    |                                    |                                     |                                             |                          |
| This is an electron<br>nvoice electronica<br>prefer to be issued                                                                                                    | ic invoice, by accepting this ele<br>ally. Please notify us if you do n<br>I with a hard copy.                                | ectronic invoid<br>not agree to th | e you are co.<br>e issuing of a     | nsenting for us to i<br>n electronic invoid | issue the<br>e and would |
|                                                                                                    |                                                                                                    |                                    |                                     |                                             | Page 2                   |
|                                                                                                    |                                                                                                    |                                    |                                     |                                             |                          |
| Pro                                                                                                    | -Forma Invoice                                                                                                    |                                    | Purchase Ord                        | ler 0088009898                              | 3                        |

You may close Pro-Forma Invoice and go back to **Process Invoice** screen to proceed with next step.

## 10. Choose your **Bank Account No**.

| List of Purchase Orders > Display Purch                                                                        | chase Order > Process Invoice                                                                 |                                                                                 |                                        |                    |  |
|----------------------------------------------------------------------------------------------------|-----------------------------------------------------------------------------------------------|---------------------------------------------------------------------------------|----------------------------------------|--------------------|--|
| Messages                                                                                                    |                                                                                               |                                                                                 |                                        |                    |  |
| Info: Supplier shall be responsible to     Info: You are not registered as a serv  Process Invoice: 5000292586 | select the correct SST tax code during e-inv<br>ice tax supplier with TNB. Tax code PT will n | oice submission based on the SST Act 2018/SS<br>tot be available for selection. | T Regulation 2018/SST Orders and any s | ubsequent changes. |  |
| Send Cancel                                                                                                    |                                                                                               |                                                                                 |                                        |                    |  |
| General Information                                                                                            | SELECT<br>14170024081052 CIMB                                                                 |                                                                                 |                                        |                    |  |
| Basic Data                                                                                                    | 8007141641 CIMB                                                                               |                                                                                 | Terms of Payment                       |                    |  |
| Invoice:                                                                                                    | 98992000017088 CIMB<br>98992000017089 CIMB                                                    |                                                                                 | Payment in Days                        | Discount in %      |  |
| Description:                                                                                                   | 98992000017091 CIMB                                                                           |                                                                                 | 30                                     | 0.000              |  |
| Document Date:                                                                                                 | 98992000152553 CIMB                                                                           |                                                                                 | 0                                      | 0.000              |  |
| Purchanse Order No:                                                                                            | 98992000243623 CIMB                                                                           |                                                                                 | 0                                      |                    |  |
| Status:                                                                                                    | 98992000284221 CIMB                                                                           |                                                                                 | 0                                      |                    |  |
| Alternative Payee:                                                                                             | 98992000631250 CIMB<br>514356721441 MAYBANK                                                   |                                                                                 |                                        |                    |  |
| Bank Account No:                                                                                               | SELECT                                                                                        | -                                                                               |                                        |                    |  |

## 11. Check and ensure **Gross Price** is correct

| Concol II Drint                                                                    |                         |         |                   |                                                               |                                              |                                      |                                                  |                                                 |
|------------------------------------------------------------------------------------|-------------------------|---------|-------------------|---------------------------------------------------------------|----------------------------------------------|--------------------------------------|--------------------------------------------------|-------------------------------------------------|
|                                                                                    |                         |         |                   |                                                               |                                              |                                      |                                                  |                                                 |
| General Information                                                                |                         |         |                   |                                                               |                                              |                                      |                                                  | =                                               |
| Basic Data                                                                         |                         |         |                   |                                                               | т                                            | erms of Payment                      |                                                  |                                                 |
| nvoice:                                                                            | 5000292586              |         |                   |                                                               |                                              | Payment in Days                      | Discount in %                                    | 6                                               |
| Description:                                                                       | PO                      |         |                   |                                                               | :                                            | 30                                   | 0.000                                            |                                                 |
| Document Date:                                                                     | 08.04.2023              |         |                   |                                                               |                                              | 0                                    | 0.000                                            |                                                 |
| Purchanse Order No:                                                                | 0088009898              |         |                   |                                                               |                                              | 0                                    |                                                  |                                                 |
| Status:                                                                            | In Process              |         |                   |                                                               |                                              |                                      |                                                  |                                                 |
| Alternative Payee:                                                                 | SELECT                  |         | *                 |                                                               |                                              |                                      |                                                  |                                                 |
| Bank Account No:                                                                   | 514356721441            | MAYBANK | *                 |                                                               |                                              |                                      |                                                  |                                                 |
| Sanny toobant no.                                                                  |                         |         |                   |                                                               |                                              |                                      |                                                  |                                                 |
| Junity 1000 unit 1101                                                              |                         |         |                   |                                                               |                                              |                                      |                                                  |                                                 |
|                                                                                    |                         |         |                   |                                                               |                                              |                                      |                                                  |                                                 |
|                                                                                    |                         |         |                   |                                                               |                                              |                                      |                                                  |                                                 |
| Item Overview                                                                      |                         |         |                   |                                                               |                                              |                                      |                                                  |                                                 |
| Item Overview Number Description                                                   |                         | Product | Quantity          | Unit of Measure                                               | Net Value                                    | Тах                                  | Purchase Order No                                | Purchase Order It                               |
| Item Overview           Number         Description           10         O/N: 49691 | 41 JAN 23 - DEC 23 BGCC | Product | Quantity<br>1.000 | Unit of Measure<br>Act Unit                                   | Net Value<br>60.00 MYR                       | Tax<br>PZ - SST Non-Tax▼             | Purchase Order No<br>0088009898                  | Purchase Order It<br>0000000010                 |
| Item Overview           Number         Description           10         O/N: 49691 | 41 JAN 23 - DEC 23 BGCC | Product | Quantity<br>1.000 | Unit of Measure<br>Act Unit<br>Net Value                      | Net Value<br>60.00 MYR                       | Tax<br>PZ - SST Non-Tax •            | Purchase Order No<br>0088009898<br>60.00         | Purchase Order It<br>0000000010<br>DMYR         |
| Item Overview           Number         Description           10         O/N: 49691 | 41 JAN 23 - DEC 23 BGCC | Product | Quantity<br>1.000 | Unit of Measure<br>Act Unit<br>Net Value<br>PZ - SST Non-Taxa | Net Value<br>60.00 MYR<br>able or Exempted A | Tax<br>PZ - SST Non-Tax ▼<br>Acquisi | Purchase Order No<br>0088009898<br>60.00<br>0.00 | Purchase Order II<br>0000000010<br>DMYR<br>DMYR |

12. Read the T&C by clicking either (Versi Bahasa Melayu) or (English Verison) hyperlink at the end of the declaration statements and tick to acknowledge once done.

| Terms and Conditions                                                                                        |                                                                |  |
|----------------------------------------------------------------------------------------------------|----------------------------------------------------------------|--|
| □ I hereby acknowledge and agree that the e-Invoice submitted herein is in accordance to the TNB's SUS Port | Terms and Conditions (Versi Bahasa Melayu)   (English Version) |  |
|                                                                                                    |                                                                |  |

## 13. Click **Send** to submit e-Invoice

| List of Purchase Orders > Display                                                                                                    | Purchase Order > Process Invoice                                                      |                                                                                            |                                                 |                    |  |
|----------------------------------------------------------------------------------------------------|---------------------------------------------------------------------------------------|--------------------------------------------------------------------------------------------|-------------------------------------------------|--------------------|--|
| Messages                                                                                                    |                                                                                       |                                                                                            |                                                 |                    |  |
| Info: Supplier shall be responsil<br>Info: You are not registered as a<br>tracese nvoice: 5000292586<br>Send Cancel    Print<br>General Information | ble to select the correct SST tax code du<br>a service tax supplier with TNB. Tax cod | ring e-invoice submission based on the SST Ac<br>e PT will not be available for selection. | d 2018/SST Regulation 2018/SST Orders and any s | ubsequent changes. |  |
| Basic Data                                                                                                    |                                                                                       |                                                                                            | Terms of Payment                                |                    |  |
| Invoice:                                                                                                    | 5000292586                                                                            |                                                                                            | Payment in Days                                 | Discount in %      |  |
| Description:                                                                                                    | PO                                                                                    |                                                                                            | 30                                              | 0.000              |  |
| Document Date:                                                                                                    | 08.04.2023                                                                            |                                                                                            | 0                                               | 0.000              |  |
| Purchanse Order No:                                                                                                    | 0088009898                                                                            |                                                                                            |                                                 | 0.000              |  |
| Status:                                                                                                    | In Process                                                                            |                                                                                            | 0                                               |                    |  |
| Alternative Develo                                                                                                    |                                                                                       |                                                                                            |                                                 |                    |  |

You will get info messages after submit e-Invoice.

Info: Invoice created for blanket PO 0088009898

## Info: Your changes have been adopted successfully

| Statio Statio                                                                                                    | y Purchase Order > Display Invoice        |                  |               |  |
|----------------------------------------------------------------------------------------------------|-------------------------------------------|------------------|---------------|--|
| essages                                                                                                    |                                           |                  |               |  |
| nfo: Invoice created for blanke<br>nfo: Your changes have been<br>splay Invoice: 5000292587<br>at Status   Display Document Flo<br>General Information | t PO 0088009898<br>adopted successfully   |                  |               |  |
| Basic Data                                                                                                    |                                           | Terms of Payment |               |  |
| ERS Invoice:                                                                                                    | 5000292587                                | Payment in Days  | Discount in % |  |
|                                                                                                    | PO                                        | 30               | 0.000         |  |
| Description:                                                                                                    |                                           | 0                | 0.000         |  |
| Description:<br>Document Date:                                                                                                    | 08.04.2023                                | 0                | 1/100/        |  |
| Description:<br>Document Date:<br>Purchanse Order No:                                                                                                  | 08.04.2023<br>0088009898                  | 0                | 0.000         |  |
| Description:<br>Document Date:<br>Purchanse Order No:<br>Status:                                                                                       | 08.04.2023<br>0088009898<br>Document Sent | 0                | 0.000         |  |

You can also print/save e-Invoice into PDF by clicking **Print** button. You can see now after e-Invoice submitted the PDF name changed to **Invoice**.

#### SUPPLY CHAIN MANAGEMENT SYSTEM (SCMS) USER MANUAL (SUPPLIER) – e-Invoice for Blanket Purchase Order VOL 1 /2023

| INVOIC                                                  | ing Party                                                                                                    |                                                                                                    |                      |                           | Invoid               | <u>م</u>  |                       |  |
|---------------------------------------------------------|----------------------------------------------------------------------------------------------------|----------------------------------------------------------------------------------------------------|----------------------|---------------------------|----------------------|-----------|-----------------------|--|
| KAW                                                     | AII SDN. BHD                                                                                                  |                                                                                                    |                      |                           |                      |           |                       |  |
|                                                         |                                                                                                    |                                                                                                    | Invo                 | ice Date                  | 08.                  | 04.2      | 023                   |  |
|                                                         |                                                                                                    |                                                                                                    | TNB                  | TNB Purchase Order 008800 |                      |           | 9898                  |  |
|                                                         |                                                                                                    |                                                                                                    | Invoi                | ce Number                 | 500                  | 029       | 2587                  |  |
| Head<br>Tenad                                           | (TNB Global Bu                                                                                                | siness Solutions)                                                                                                    |                      |                           |                      |           |                       |  |
| Level<br>No.1,<br>Seksy<br>40150                        | 5, Tower 1, UO/<br>Jalan Pengaturc<br>en 1, Kawasan I<br>Shah Alam, Se<br>e Details                           | aa<br>A Business Park<br>:ara U1/51A<br>Perindustrian Temasya<br>langor                                                                                                    |                      |                           |                      |           |                       |  |
| Level<br>No.1,<br>Seksy<br>40150<br>Invoic<br>No.       | 5, Tower 1, UO/<br>Jalan Pengaturc<br>en 1, Kawasan I<br>Shah Alam, Se<br><u>e Details</u><br>Product No      | aa<br>A Business Park<br>:ara U1/51A<br>Perindustrian Temasya<br>langor<br>Item Description                                                                                                    | Prod Type            | Quantity                  | Price per            | unit      | Amount (MYR)          |  |
| Level<br>No.1,<br>Seksy<br>40150<br>Invoic<br>No.<br>10 | 5, Tower 1, UO/<br>Jalan Pengaturc<br>en 1, Kawasan<br>Shah Alam, Se<br><u>e Details</u><br>Product No        | A Business Park<br>A Business Park<br>cara U1/51A<br>Perindustrian Temasya<br>langor<br>Item Description<br>**** O/N: 4969141 JAN 23 -<br>DEC 23 BGCC                                               | Prod Type<br>Service | Quantity<br>1.000 AU      | Price per<br>60.00 / | unit<br>0 | Amount (MYR)<br>60.00 |  |
| Level<br>No.1,<br>Seksy<br>40150<br>Invoic<br>No.       | 5, Tower 1, UO/<br>Jalan Pengaturc<br>en 1, Kawasan<br>Shah Alam, Se<br><u>e Details</u><br><u>Product No</u> | A Business Park<br>cara U1/51A<br>Perindustrian Temasya<br>langor<br>Item Description<br>**** O/N: 4969141 JAN 23 -<br>DEC 23 BGCC<br>[Invoice and Amount submitted<br>consists of multiple months] | Prod Type<br>Service | Quantity<br>1.000 AU      | Price per<br>60.00 / | unit<br>0 | Amount (MYR)<br>60.00 |  |
| Level<br>No.1,<br>Seksy<br>40150<br>Invoic<br>No.<br>10 | 5, Tower 1, UO/<br>Jalan Pengaturc<br>en 1, Kawasan<br>Shah Alam, Se<br><u>e Details</u><br>Product No        | A Business Park<br>cara U1/51A<br>Perindustrian Temasya<br>langor<br>Item Description<br>**** O/N: 4969141 JAN 23 -<br>DEC 23 BGCC<br>[Invoice and Amount submitted<br>consists of multiple months] | Prod Type<br>Service | Quantity<br>1.000 AU      | Price per 60.00 /    | unit<br>0 | Amount (MYR)<br>60.00 |  |

## 14. In **Display Invoice** screen you can click **Check Payment Status** to check payment status.

| General Information                   |                            |                  |                 |                                     |                                     |               |   |
|---------------------------------------|----------------------------|------------------|-----------------|-------------------------------------|-------------------------------------|---------------|---|
| Basic Data                            |                            |                  |                 |                                     | Terms of Payment                    |               |   |
| RS Invoice:                           | 5000292587                 |                  |                 |                                     | Payment in Days                     | Discount in % |   |
| escription:                           | PO                         |                  |                 |                                     | 30                                  | 0.000         |   |
| ocument Date:                         | 08.04.2023                 |                  |                 |                                     | 0                                   | 0.000         |   |
| urchanse Order No:                    | 0088009898                 |                  |                 |                                     | 0                                   |               |   |
| atus:                                 | Document Sent              |                  |                 |                                     | 0                                   |               |   |
| atus (New):                           | Accepted by Custo          | mer              | •               |                                     |                                     |               |   |
|                                       |                            |                  |                 |                                     |                                     |               |   |
| ternative Payee:                      | SELECT                     |                  | -               |                                     |                                     |               |   |
| ank Account No:                       | 514356721441 MA            | YBANK            | -               |                                     |                                     |               |   |
| ibsequent Credit Memo Ref. No:        |                            |                  |                 |                                     |                                     |               |   |
| ast Credit Amount:                    | 0.00                       |                  |                 | /YR                                 |                                     |               |   |
| tal Credit Amount:                    | 0.00                       |                  |                 | /YR                                 |                                     |               |   |
| te:The below "Date" refers to Invoice | e creation date            |                  |                 |                                     |                                     |               |   |
| nvoiced An                            | nount                      |                  | Status          | Payment Date                        | Paid Amou                           | unt           |   |
| Payment may not yet have been made    | 3                          |                  |                 |                                     |                                     |               |   |
| look raymon olatas                    |                            |                  |                 |                                     |                                     |               |   |
| Terms and Conditions                  |                            |                  |                 |                                     |                                     |               | - |
| I hereby acknowledge and agree that t | he e-Invoice submitted her | ein is in accord | dance to the TN | B's SUS Portal Terms and Conditions | (Versi Bahasa Melayu)   (English Ve | rsion)        |   |
|                                       |                            |                  |                 |                                     |                                     |               |   |
| -                                     |                            |                  |                 |                                     |                                     |               |   |
| Payment Status                        |                            |                  |                 |                                     |                                     |               |   |
| te:The below "Date" refers to Invoice | e creation date            |                  |                 |                                     |                                     |               |   |
|                                       |                            |                  |                 |                                     |                                     |               |   |
| ate Invoiced Am                       | nount                      |                  | Status          | Payment Date                        | Paid Amou                           | unt           |   |

## 15. Click on button - **Display Document Flow** to check document status history.

| et Status Display Document Flow | Print                |     |                  |               |
|---------------------------------|----------------------|-----|------------------|---------------|
| General Information             |                      |     |                  |               |
| Basic Data                      |                      |     | Terms of Payment |               |
| ERS Invoice:                    | 5000292587           |     | Payment in Days  | Discount in % |
| Description:                    | PO                   |     | 30               | 0.000         |
| Document Date:                  | 08.04.2023           |     | 0                | 0.000         |
| Purchanse Order No:             | 0088009898           |     | -                | 0.000         |
| Status:                         | Document Sent        |     | 0                |               |
| Status (New):                   | Accepted by Customer | *   |                  |               |
| olatos (new).                   | Accepted by Customer | •   |                  |               |
| Alternative Payee:              | SELECT               | Ŧ   |                  |               |
| Bank Account No:                | 514356721441 MAYBANK | *   |                  |               |
| Subsequent Credit Memo Ref. No: |                      |     |                  |               |
| Last Credit Amount:             | 0.00                 | MYR |                  |               |
| Total Credit Amount:            | 0.00                 | MYR |                  |               |

| List of Purchase Order > Display Purchase Order > Display Document Flow Document Flow |                               |               |  |               |               |                  |  |
|---------------------------------------------------------------------------------------|-------------------------------|---------------|--|---------------|---------------|------------------|--|
|                                                                                       |                               |               |  |               |               | Back to Document |  |
| Document Type                                                                         | Document Number               | Document Name |  | Document Date | Status        | Total Value      |  |
| Purchase Order                                                                        | 1000842169                    | PO            |  | 31.01.2023    | Confirmed     | 240.00MYR        |  |
| Invoice                                                                               | 5000292587                    | PO            |  | 08.04.2023    | Document Sent | 60.00 MYR        |  |
| Total Value is exclusive of                                                           | of discount / surcharge (if a | applicable)   |  |               |               |                  |  |

## 16. You will get error message when click **Create Invoice** if invoice dates are not in due.

| D                               | D                                                 |                 | D             | D                   | D                         | D                |                |               |                |          |
|---------------------------------|---------------------------------------------------|-----------------|---------------|---------------------|---------------------------|------------------|----------------|---------------|----------------|----------|
| RFx and Auctions                | Maintain Certificates / Supplier Details          | Purchase Orders | Goods Receipt | Service Entry Sheet | Invoices and Credit Memos | TNB Vendor CLM   | Administration |               |                |          |
| All New Ch                      | anged In Process Confirmed                        |                 |               |                     |                           |                  |                |               |                |          |
| Purchase Orders > A             | All                                               |                 |               |                     |                           |                  |                |               | Full Screen Op | otions 💌 |
| List of Purchas<br>Messages     | e Orders > Display Purchase Orde                  | r               |               |                     |                           |                  |                |               |                | ^        |
| Purchase Orde<br>Create Invoice | r: 0088009898<br>Display History Display Document | Flow Flow       |               |                     |                           |                  |                |               |                |          |
| Basic Data                      |                                                   |                 |               |                     |                           | Terms of Payme   | nt             |               |                |          |
| Purchase Ord                    | er No: 00                                         | 88009898        |               |                     |                           | Payment in Days  | \$             | Discount in % |                |          |
| Document Nu                     | mber: 10                                          | 000842169       |               |                     |                           | 30               |                |               |                |          |
| Document Na                     | me: P                                             | С               |               |                     |                           |                  |                |               |                |          |
| Document Da                     | te: 31                                            | .01.2023        |               |                     |                           |                  |                |               |                |          |
| Status:                         | C                                                 | onfirmed        |               |                     |                           |                  |                |               |                |          |
| Follow-On Do                    | cuments:                                          |                 |               |                     |                           |                  |                |               |                |          |
|                                 |                                                   |                 |               |                     |                           | Terms of Deliver | У              |               |                |          |

## 17. Create invoice for one month due.

#### This is an example elnvoice for one month as normal way of process.

| Purchanse Orde                                         | er No: 0088009                                        | 906     |                            |                                                                          |                                                                              |                                                        |                                                                 |                                                              |
|--------------------------------------------------------|-------------------------------------------------------|---------|----------------------------|--------------------------------------------------------------------------|------------------------------------------------------------------------------|--------------------------------------------------------|-----------------------------------------------------------------|--------------------------------------------------------------|
| Status:                                                | In Proces                                             | SS      |                            |                                                                          | 0                                                                            |                                                        |                                                                 |                                                              |
|                                                        |                                                       |         |                            |                                                                          |                                                                              |                                                        |                                                                 |                                                              |
| Alternative Paye                                       | ee: SELECT                                            |         | •                          |                                                                          |                                                                              |                                                        |                                                                 |                                                              |
| Bank Account N                                         | NO: SELECT                                            |         | -                          |                                                                          |                                                                              |                                                        |                                                                 |                                                              |
|                                                        |                                                       |         |                            |                                                                          |                                                                              |                                                        |                                                                 |                                                              |
|                                                        |                                                       |         |                            |                                                                          |                                                                              |                                                        |                                                                 |                                                              |
|                                                        |                                                       |         |                            |                                                                          |                                                                              |                                                        |                                                                 |                                                              |
|                                                        |                                                       |         |                            |                                                                          |                                                                              |                                                        |                                                                 |                                                              |
|                                                        |                                                       |         |                            |                                                                          |                                                                              |                                                        |                                                                 |                                                              |
|                                                        |                                                       |         |                            |                                                                          |                                                                              |                                                        |                                                                 |                                                              |
|                                                        |                                                       |         |                            |                                                                          |                                                                              |                                                        |                                                                 |                                                              |
|                                                        |                                                       |         |                            |                                                                          |                                                                              |                                                        |                                                                 |                                                              |
| Item Overvi                                            | iew                                                   |         |                            |                                                                          |                                                                              |                                                        |                                                                 | E                                                            |
| Item Overvi                                            | iew<br>Description                                    | Product | Quantity                   | Unit of Measure                                                          | Net Value                                                                    | Тах                                                    | Purchase Order No                                               | Purchase Order It                                            |
| Item Overvi                                            | Description<br>banket PO by YSR 1                     | Product | Quantity<br>1.000          | Unit of Measure                                                          | Net Value<br>94.34 MYR                                                       | Tax<br>PZ - SST Non-Tax▼                               | Purchase Order No<br>0088009906                                 | Purchase Order It<br>000000010                               |
| Item Overvi<br>Number<br>10<br>20                      | iew Description banket PO by YSR 1 banket PO by YSR 2 | Product | Quantity<br>1.000<br>1.000 | Unit of Measure<br>Act Unit<br>Act Unit                                  | Net Value<br>94.34 MYR<br>94.34 MYR                                          | Tax<br>PZ - SST Non-Tax▼<br>PZ - SST Non-Tax▼          | Purchase Order No<br>0088009906<br>0088009906                   | Purchase Order It<br>0000000010<br>000000020                 |
| Item Overvi           Number           10           20 | iew Description banket PO by YSR 1 banket PO by YSR 2 | Product | Quantity<br>1.000<br>1.000 | Unit of Measure<br>Act Unit<br>Act Unit<br>Net Value                     | Net Value<br>94.34 MYR<br>94.34 MYR                                          | Tax<br>PZ - SST Non-Tax▼<br>PZ - SST Non-Tax▼          | Purchase Order No<br>0088009906<br>0088009906<br>188.61         | Purchase Order It<br>0000000010<br>000000020<br>8MYR         |
| Item Overvi     Number     10     20                   | iew Description banket PO by YSR 1 banket PO by YSR 2 | Product | Quantity<br>1.000<br>1.000 | Unit of Measure<br>Act Unit<br>Act Unit<br>Net Value<br>PZ - SST Non-Tax | Net Value       94.34     MYR       94.34     MYR       able or Exempted Acc | Tax<br>PZ - SST Non-Tax▼<br>PZ - SST Non-Tax▼<br>quisi | Purchase Order No<br>0088009906<br>0088009906<br>188.6i<br>0.00 | Purchase Order It<br>0000000010<br>000000020<br>3MYR<br>DMYR |

You will see in Pro-Forma invoice;

- a) The amount for one month for each item
- b) No remark [Invoice and Amount submitted consists of multiple months] at items.

| Invoid  | e Details     |                       |       |           |                  |                |              |
|---------|---------------|-----------------------|-------|-----------|------------------|----------------|--------------|
| No.     | Product No    | Item Descripti        | ion   | Prod Type | Quantity         | Price per unit | Amount (MYR) |
| 10      |               | **** banket PO by YSR | 1     | Service   | 1.000 AU         | 94.34 / 0      | 94.34        |
|         |               |                       |       |           |                  |                |              |
|         |               |                       |       |           |                  |                |              |
| 20      |               | **** banket PO by YSR | 2     | Service   | 1.000 AU         | 94.34 / 0      | 94.34        |
|         |               |                       |       |           |                  |                |              |
|         |               |                       |       |           |                  |                |              |
|         |               |                       |       |           | Tatal (Evolution | - 997)         | 400.00       |
|         |               |                       |       |           | Service Tax @    | 0%             | 100.00       |
|         |               |                       |       |           | Total Amount     | Pavable        | 188.68       |
|         |               |                       |       |           |                  |                |              |
|         | SST Summary   | Amount (M)            | YR) S | SST (MYR) |                  |                |              |
| ****Exe | mpted Tax(0%) | 188.68                |       | 0.00      |                  |                |              |
|         |               |                       |       |           |                  |                |              |
| Invoid  | e Plan Summa  | ry:                   |       |           |                  |                |              |
| Invoic  | e Due Date    | Invoice Value (MYR)   | ]     |           |                  |                |              |
| 31.01   | 2023          | 94.34                 | 1     |           |                  |                |              |
| 28.02   | 2023          | 94.34                 | 1     |           |                  |                |              |
| 31.03   | 2023          | 94.34                 | 1     |           |                  |                |              |
| 12.04   | 2023          | 94.34                 |       | -         |                  |                |              |
| 31.05   | 2023          | 94.34                 |       |           |                  |                |              |
| 30.06   | 2023          | 94.34                 |       |           |                  |                |              |
| 31.01.  | 2023          | 94.34                 |       |           |                  |                |              |
|         |               |                       |       |           |                  |                |              |

Once you click **Send**, einvoice will be sent to TNB for payment process.

This is not mandatory but please only Set status at **Status (New)**: into **Accepted by Customer** when payment status is PAID to avoid any confusion.

| Messages                                                                                                    |                       |   |
|----------------------------------------------------------------------------------------------------|-----------------------|---|
| <ul> <li>Info: Invoice created for blanket PO 0088</li> <li>Info: Your changes have been adopted so</li> <li>Display Invoice: 5000292598</li> </ul> | 009906<br>uccessfully |   |
| Set Status   Display Document Flow   - P                                                                                                    | rint                  |   |
| ERS Invoice:                                                                                                    | 5000292598            |   |
| Description:                                                                                                    | PO                    |   |
| Document Date:                                                                                                    | 12.04.2023            |   |
| Purchanse Order No:                                                                                                    | 0088009906            |   |
| Status:                                                                                                    | Document Sent         |   |
| Status (New):                                                                                                    | Accepted by Customer  | • |

END